- 1. Убедитесь, что роутер подключен к электричеству, а сетевой кабель СКТВ подключен в WAN порт роутера.
- 2. Подключитесь к Wi-Fi сети роутера (Имя сети и пароль указаны на обратной стороне роутера) или подключите ПК кабелем, который идет в комплекте, от любого порта LAN.
- 3. Откройте браузер и перейдите по адресу http://192.168.1.1 или http://mwlogin.net
- На стартовой странице при первоначальной настройке потребует ввести новый пароль и его подтверждение (его необходимо придумать и запомнить, рекомендуем admin).
  Стандартного пароля на модели роутера нет
- 5. Роутер предложит настроить роутер через мастер настроек:
- В поле «Тип подключения», выберите «PPPoE»;
- Введите «Имя пользователя» и «Пароль» из договора с компанией СКТВ.
- Нажмите стрелку «Вправо» внизу.

| MERCUSYS'   AC12                                                                                      |            |
|----------------------------------------------------------------------------------------------------|------------|
|                                                                                                    | Пропустить |
| ССТБ<br>Ведите имя пользователя и пароль, предоставленные вашим интернет-при<br>Тип подключения РРРоЕ | овайдером. |
| Имя пользователя SKTV                                                                                 |            |
| Пароль •••••                                                                                          |            |
| €                                                                                                    |            |

6. Перейдите в раздел «Беспроводной режим»:

- В поле «Имя беспроводной сети (SSID)» в подразделе «Беспроводной режим 2.4 ГГц» введите название вашей будущей беспроводной сети или оставьте без изменений.
- В поле «Пароль» в подразделе «Беспроводной режим 2.4 ГГц» введите пароль вашей будущей беспроводной сети или оставьте без изменений (минимум 8 символов).

- В поле «Имя беспроводной сети (SSID)» в подразделе «Беспроводной режим 5 ГГц» введите название вашей будущей беспроводной сети 5ГГц или оставьте без изменений (Для более стабильной работы Имя сети 5 ГГц должно отличаться от Имени сети 2.4 ГГц).
- В поле «Пароль» в подразделе «Беспроводной режим 5 ГГц» введите пароль вашей будущей беспроводной сети или оставьте без изменений (минимум 8 символов) (пароль может совпадать с паролем сети Беспроводного режима 2.4 ГГц).
- Нажмите стрелку «Вправо» внизу.

| Беспроводной режим 2.4 ГГц<br>Имя беспроводной сети (SSID) МЕТСURY_XXX<br>Пароль 12345678<br>Беспроводной режим 5 ГГц                   |
|----------------------------------------------------------------------------------------------------|
| Беспроводной режим 2,4 ГГц       Имя беспроводной сети (SSID)     MERCURY_XXXX       Пароль     12345678       Беспроводной режим 5 ГГц |
| Имя беспроводной сети (SSID)     MERCURY_XXXX       Пароль     12345678       Беспроводной режим 5 ГГц     12345678                     |
| Пароль 12345678<br>Беспроводной режим 5 ГГц                                                                                             |
| Беспроводной режим 5 ГГц                                                                                                    |
|                                                                                                    |
| Имя беспроводной сети (SSID) MERCURY_5G_XXXX                                                                                            |
| Пароль 12345678                                                                                                    |
| Копировать пароль беспроводной сети 2.4 ГГц                                                                                             |

• Нажмите «Галочку» внизу

|                                                                                                    | Пропустить |  |  |  |
|----------------------------------------------------------------------------------------------------|------------|--|--|--|
|                                                                                                    |            |  |  |  |
| Нажмите 🥑<br>для завершения настройки.                                                                                          |            |  |  |  |
| $(\mathbf{I})$                                                                                                    |            |  |  |  |
| Настройки беспроводного режима были изменены. Пожалуйста, выполните повторное подключение к сети после<br>завершения настройки. |            |  |  |  |
|                                                                                                    |            |  |  |  |
|                                                                                                    |            |  |  |  |
|                                                                                                    |            |  |  |  |

Готово! Проверяйте подключение к интернету и подключайтесь к Wi-Fi!

ВНИМАНИЕ! Если у вас двухдиапазонный роутер и Wi-Fi-устройство (ноутбук, телефон, телевизор и др.) увидит сеть в названии которой будет «\_5G», рекомендуем подключиться именно к этой сети. Так, вы не будете подвержены помехам от устаревших роутеров, которые установлены в соседних квартирах. Скорость и стабильность вашего соединения будет выше.

Если Вы какую-либо информацию указали неверно или хотите изменить Вы можете войти в раздел «Расширенные настройки»:

- Базовые настройки Расширенные настройки Выход MERCUSYS' | AC12 Сеть Настройки WAN ? • PPPoE SKTV Беспроводной режим 2,4 ГГц Автосогласование • Беспроводной режим 5 ГГц  $(\mathsf{X})$  $\bigcirc$ Контроль сети Сохранить Отключиться Дополнительно Системные инструменты Вторичное подключение 🚺 Быстрая настройка 🔵 Нет Динамический IP-адрес Статический IP-адрес
- Настройки сети меняются в разделе «Сеть»:

•

Настройки беспроводной сети 2.4 ГГц меняются в разделе «Беспроводной режим 2.4 ГГц»:

| MERCUSYS'   AC12           | Базовые настройки             | Расширенные настройки | Выход        |
|----------------------------|-------------------------------|-----------------------|--------------|
| Сеть                       |                               |                       |              |
| Беспроводной режим 2,4 ГГц | Основная сеть 🔵 ом)           | 0                     |              |
| Основная сеть              | Имя беспроводной сети (SSID)  | MERCURY_XXXX          |              |
| Гостевая сеть              | Z Включить широковещание SSID |                       |              |
| Беспроводной мост WDS      | Пароль                        | 12345678              | 🗆 Нет защиты |
| Беспроводной режим 5 ГГц   | Канал                         | Авто 🔻                | )            |
| Контроль сети              | Режим                         | 11bgn смешанный 🗸 🗸   |              |
| Дополнительно              | Ширина канала                 | Авто 🗸                |              |
| Системные инструменты      | Мощность передачи             | Высокая 💌             |              |
| 访 Быстрая настройка        | Изоляция точки доступа        |                       | J            |
|                            |                               | $\checkmark$          |              |
|                            | Co                            | хранить               |              |
|                            |                               |                       |              |
|                            |                               |                       |              |

• Настройки беспроводной сети 5 ГГц меняются в разделе «Беспроводной режим 5 ГГц»:

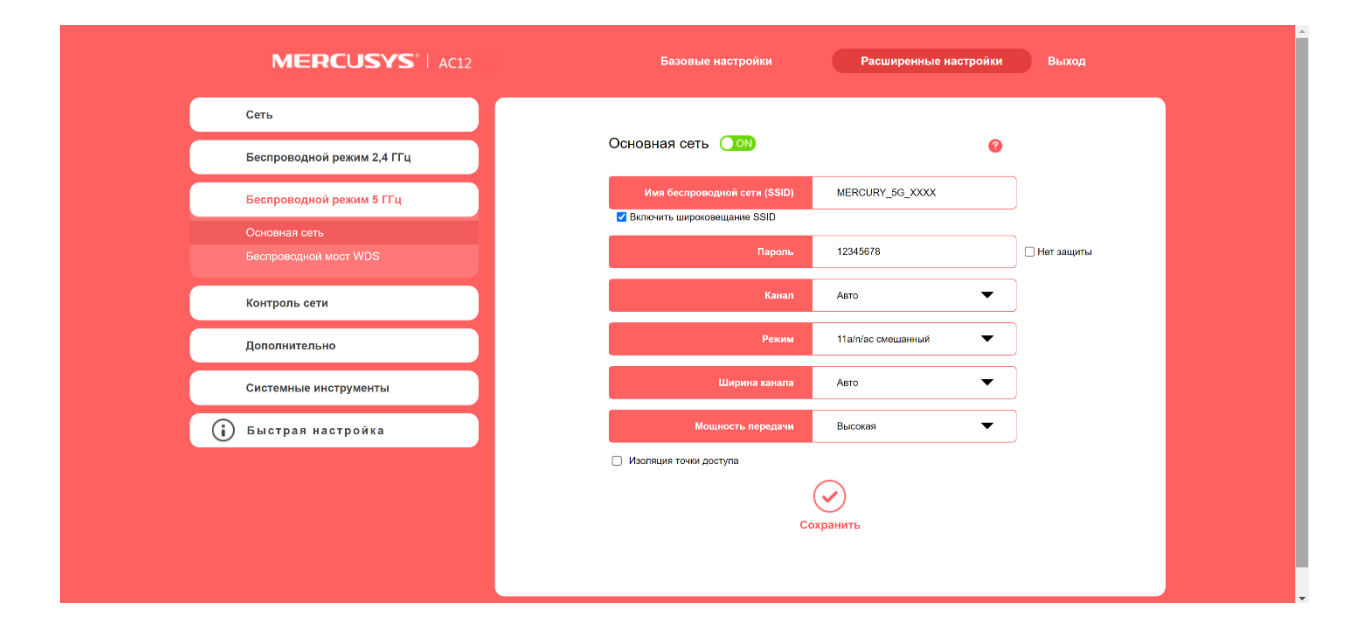